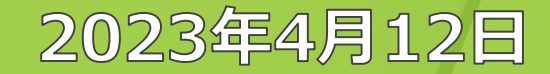

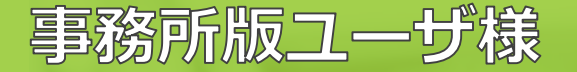

# root ipクラウド アップデート説明会2

# 株式会社root ip

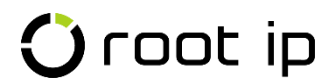

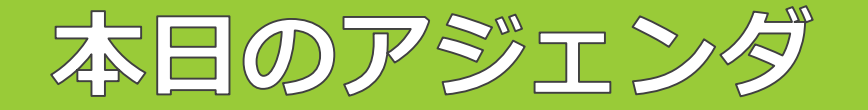

## ●新バージョンへの切替手続について

## ●新バージョン操作説明

・操作説明中に質疑応答時間を設けております。

・説明会の途中でご質問がある方は、zoomチャットでも受付いたします。

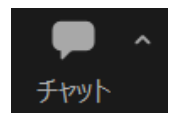

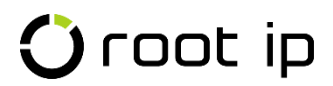

# 新バージョン操作説明

## チャート表示/マスターコピー/キュー管理/年金期限リスト/特許庁HTMLファイル添付/ 庁連携/CSV操作/API連携

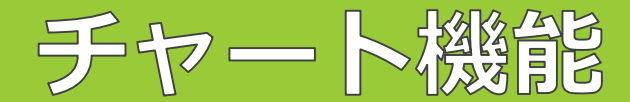

## 全権ユーザ・実務責任者・経理管理者様向け

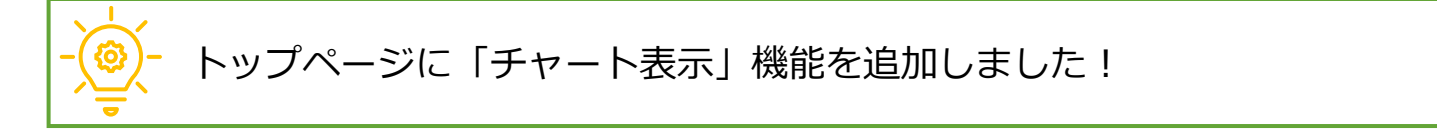

### 全権ユーザ、実務責任者ユーザ、経理管理者ユーザ様向けにチャート表示機能を追加しました。

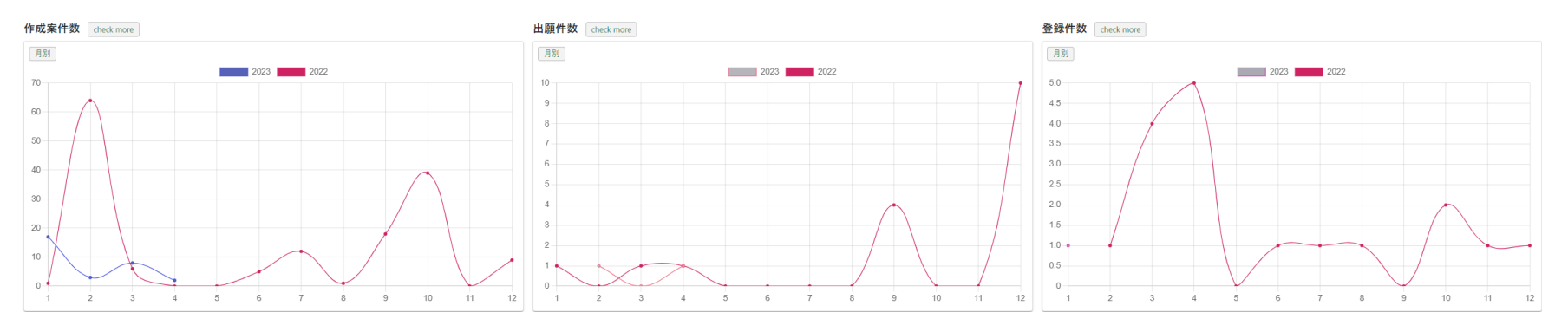

作成案件数・出願件数・登録件数の3種類のグラフをデフォルトで表示させております。

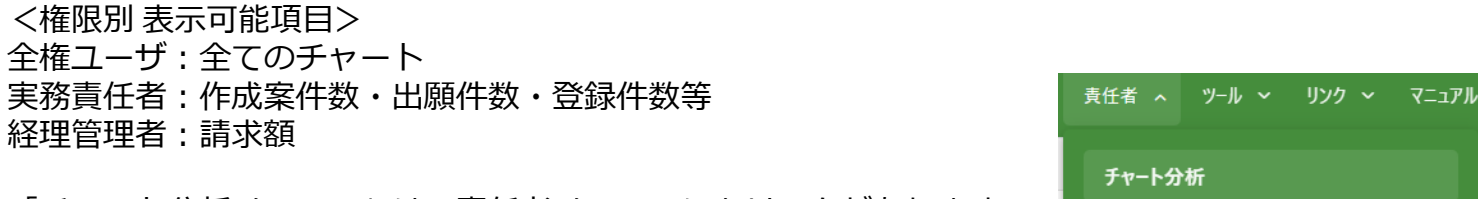

「チャート分析メニュー」は、責任者メニューにもリンクがあります。

将来的には、表示/非表示の選択、表示項目の選定など、ユーザ様側で設定できるようになる予定です。

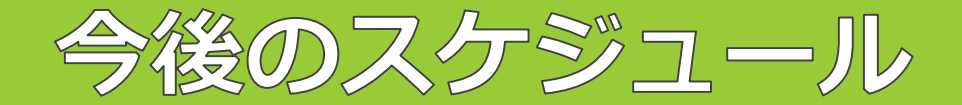

※前回から変更はありません。

## トライアル期間

## 2023年2月6日~2023年9月30日

新バージョン先行トライアルモードのデータは<del>テスト環境(練習用サーバ)</del>と共通です。

データ更新や設定変更は本番環境に影響ございません。

## 正式リリース日

## 2023年4月3日

正式リリース日以降は、切替要望をいただいたご契約者様から順次新バージョンへ

切替となります(手続き方法は後日弊社よりご案内致します)。

## 完全切替日

## 2023年10月1日

全ご契約者様が新バージョンへ切り替わります

※一部カスタマイズ機能は旧バージョンが引き継がれます。

### <新バージョンとは?>

ご利用いただいている「知財管理システムroot ipクラウド」の新バージョンのシステムです。従来の機能はもちろん、さらに操作性(使いやすさ)を向上させた新しいシステムです。

新バージョンは、新しいプログラムでシステムを再構築しています。

最新の技術を用いることにより、さらに効率的に機能開発できるようになっています。

今後は、新バージョンをベースに仕様改良や新機能開発を促進し、サービス向上を実現してまいります。

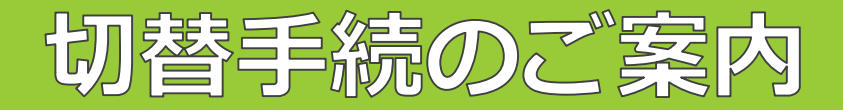

## 先行切替申請書

| ● 2023年10月1日からは、全ご契約者様が新バージョン<br>へ切り替わります。                                                                                                    | <b>先行切替申請書</b><br>株式会社 root ip 御中<br>申請日:2023年 月 日                                                                                                    |  |  |  |  |  |  |
|----------------------------------------------------------------------------------------------------|----------------------------------------------------------------------------------------------------|--|--|--|--|--|--|
| <ul> <li>2023年10月1日よりも前に、新バージョンへ切替希望の皆様は、個別に「先行切替申請書」をお送りいたします。</li> <li>先行切替申請書の送付は、メールでご用命ください。</li> </ul>                                                            | E 1000 「 パ 1000 「 パ 1000 い 1000 「 パ 1000 い 1000 い 10000 い 1000 い 1000 い 1000 い 1000 い 10000 い 10000 い 1000 い 1000 い 1000 い 10000 い 10000 い 10000 い 10000 い 1000 い 1000 い 1000 い 10000 い 10000 い 10000 い 10000 い 1000 い 1000 い 10000 い 10000 い 10000 い 10000 い 10000 い 10000 い 1000 い 1000 い 10000 い 10000 い 10000 い 10000 い 10000 い 10000 い 10000 い 10000 い 10000 い 10000 い 10000 い 10000 い 10000 い 10000 い 10000 い 10000 い 10000 い 100000 い 100000 い 100000 い 100000 い 100000 い 100000 い 10000 |  |  |  |  |  |  |
| 注意点                                                                                                    | <ul> <li>システム名</li> <li>特許管理システム root ip クラウド</li> <li>新バージョン利用開始日</li> <li>2023 年</li> <li>月</li> <li>日</li> <li>※申請後5 営業日以降、2023 年 4 月 3 日から 9 月 30 日までの平日で指定</li> </ul>                                                                                                    |  |  |  |  |  |  |
| <ul> <li>・切替後は、旧バージョンへは戻ることは出来ません。</li> <li>・一部ユーザのみの切替は出来ません。</li> <li>・旧バージョンにあった機能で、新バージョンに現状ない機能は、順次新バージョンに追加予定です。新バージョンで対応するまでは旧バージョンにアクセスし、機能をご利用ください。</li> </ul> | <ul> <li>【特記事項】</li> <li>新バージョンに切り替えた後、旧バージョンに戻すことはできません。</li> <li>旧バージョン時にカスタマイズを実装している場合は、既存カスタマイズ機能のインターフェイスは旧<br/>バージョン仕様となります。</li> <li>新バージョンに切り替えた場合、環境内の全ユーザが新バージョンをご利用いただきます。</li> <li>一部のユーザが旧バージョンを利用することはできません。</li> <li>新旧バージョンが併存する移行期間中(2023年9月30日までを予定)は、一時的に本番環境 URL が<br/>異なります。最終的に(2023年10月1日からを予定)は、現在ご利用中の本番環境 URL に収束する<br/>予定です。</li> <li>疎通に必要なシステム設定はあらかじめお客様にて行う必要があります。</li> </ul>                                                                                                    |  |  |  |  |  |  |

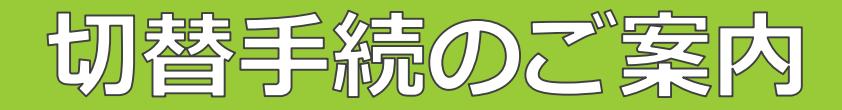

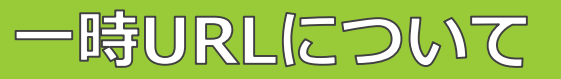

新旧バージョンが併存する移行期間中にアクセスする可能性のある新しいURLは 以下の通りです。

■新バージョン一時URL

https://\*\*\*\*\*\*\*\*\*\*\*\*\*\*\*\*\*\*\*\*.v2.rootip-cloud.net

■新バージョントライアル一時URL

https://test- \*\*\*\*\*\*\*\*\*\*\*\*\*\*\*\*\*.v2.rootip-cloud.net

■旧バージョン一時URL(新バージョンから一部リンクする可能性あり)

https:// \*\*\*\*\*\*\*\*\*\*\*\*\*\*\*\*\*\*\*\*\*\*\*\*.v1.rootip-cloud.net https://test- \*\*\*\*\*\*\*\*\*\*\*\*\*\*\*\*\*\*\*\*\*\*.v1.rootip-cloud.net

最終的には現在ご利用中の(v1 / v2のつかない)本番環境URLに収束する予定です。

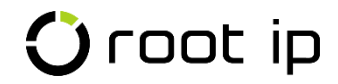

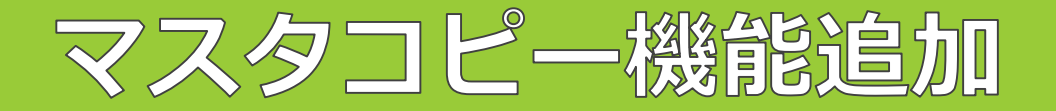

- マスタにコピー機能が追加されました!

マスタの表示・編集画面の「編集」ボタンの横の「コピー」ボタンからご利用ください。

| 発明者表示 ID=1       |  |  |  |  |  |  |
|------------------|--|--|--|--|--|--|
| 発明者 💿 🖻 編集 📴 コピー |  |  |  |  |  |  |
| <b>有効</b> F ②    |  |  |  |  |  |  |
| ~                |  |  |  |  |  |  |
| コード ⑦            |  |  |  |  |  |  |
| C00001001        |  |  |  |  |  |  |
| 名前/名称②           |  |  |  |  |  |  |
| 発明 太郎            |  |  |  |  |  |  |

🛈 root ip

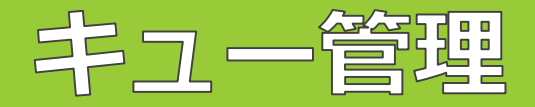

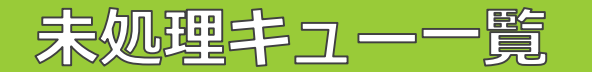

# - 塗 キュー管理画面にて誰のキューが残っているか表示されるようになりました!

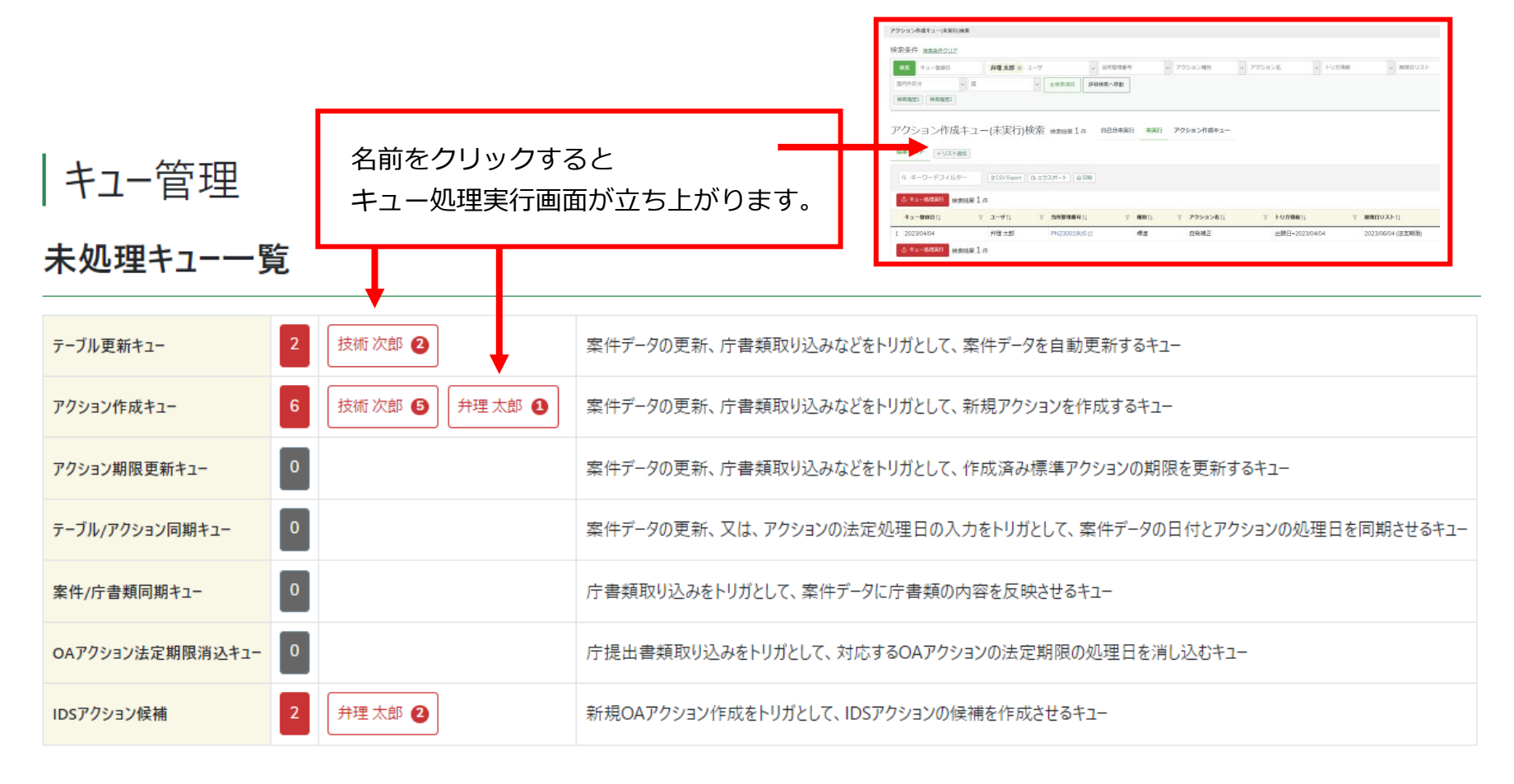

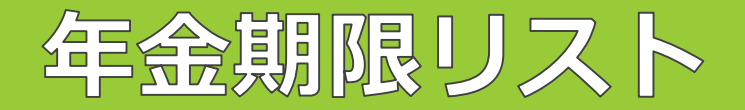

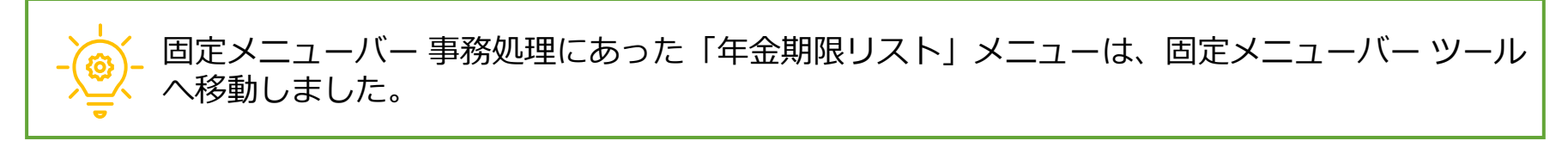

#### 年金期限リスト

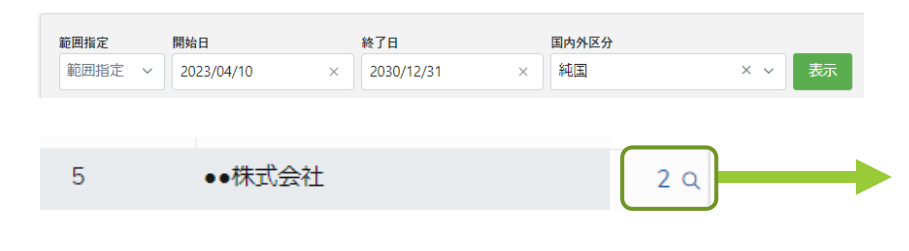

開始日・終了日を指定し、「表示」を押します。

出願人の右の数字はクリックをすると「画面切替」、 虫眼鏡マークは、クリックをするとダイアログ表示で リストを開きます。

| 検索結果 2 件     |                      |              |               |                 |                  |           |        |        |            |          |             |            |               |            |          | ~<         | < 1 > »                  |
|--------------|----------------------|--------------|---------------|-----------------|------------------|-----------|--------|--------|------------|----------|-------------|------------|---------------|------------|----------|------------|--------------------------|
| 当所整理番号↑↓ ♡   | 出願人↑↓                | ⊽ 顧客整理番号↑↓ ♡ | 費用負担率↑↓ ♡ 負担率 | <b>率分母</b> ↑↓ ⑦ | 印紙代按分↑↓ ♡        | 年金印紙代↑↓ ♡ | 法域↑↓ ♡ | 区分↑↓ ⊽ | 期限日↑↓ ▽    | 納付年度↑↓ ♡ | 請求項数・最新↑↓ ♡ | 出願日↑↓ ♡    | 出願番号↑↓ ♡      | 設定登録日↑↓ ♡  | 登録番号↑↓ ♡ | 権利満了日↑↓ ♡  | <mark>タイトル</mark> ႞↓ 🛛 🕅 |
| 1 PK220126 🗇 | ●●株式会社<br>学校法人★★大学   | -            | 9<br>1        | 10              | 13,590<br>1,510  | 15,100    | 特許     | 純国     | 2026/01/31 | 4        | . 6         | 2022/12/16 |               | 2023/01/31 |          | 2042/12/16 |                          |
| 2 PK190001   | 株式会社root i<br>●●株式会社 | p R2000001   | 1             | 2               | 41,200<br>41,200 | 82,400    | 特許     | 純国     | 2027/09/08 | 11       | . 5         | 2016/06/03 | 特願2016-111548 | 2017/09/08 | 6202453  | 2036/06/03 | プログラム、記録媒体               |

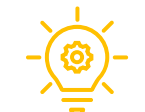

固定メニューバー 案件> アクション期限検索の「年金法定期限」の中間タブからも年金期限の 検索・絞込が可能です!

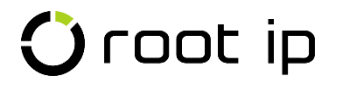

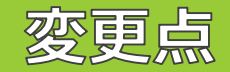

## ・「庁ファイル添付」⇒「特許庁HTML添付」へと名称変更しました。

・ファイル添付画面から、<u>登録ログ</u>や<u>添付済ファイル</u>が確認出来るようになりました。

| 添付フォーム                                                                                                    |                                                                                                    |                                                                                                    |
|----------------------------------------------------------------------------------------------------|----------------------------------------------------------------------------------------------------|----------------------------------------------------------------------------------------------------|
| 特許庁「インターネット出願ソフト.<br>一度に最大1000ファイル、合計1<br>書類種別(発送書類、提出書<br>複数PCでインターネット出願ソフト<br>インターネット出願ソフトの仕様に、<br>ファイル名が重複した場合は「愛<br>本来のファイル名の拡張子の前に<br>それぞれ別ファイルとして登録する | から「旧送信ファイル名で出力」されたHTMLファイルを添付できます。<br>00MBまで添付できます。<br>頃、受領書)、書類日付(発送日、提出日、受領日)は自動取得されます。<br><u>をお使いの場合の注意点</u><br>より、受領書は、同一時刻(秒単位)に処理したファイルは同一ファイル名となります。<br>貢書20XX年0X月XX日XX時X分XX秒之HTM」のように、<br>「-2」などの区別用文字を追加してください。<br>ことができます。 | 特許庁「インターネット出願ソフト」から「旧送信ファイル名で出力」されたHTMLファイルを添付できます。<br>一度に最大1000ファイル、合計100MBまで添付できます。<br>書類種別(発送書類、提出書類、受領書)、書類日付(発送日、提出日、受領日)は自動取得されます。<br>複数PCでインターネット出願ソフトをお使いの場合の注意点<br>インターネット出願ソフトの仕様により、受領書は、同一時刻(秒単位)に処理したファイルは同一ファイル名となります。 |
| ファイル添付                                                                                                    | クリックしてファイル選択<br>またはドラッグ & ドロップ                                                                                                    | ファイル治が重後した場合は「受視者2000年000月30日2000年00月30日2000日20日30日2000日20日30日2000日2000日20                                                                                                    |
| ファイル添付実行                                                                                                    |                                                                                                    | ファイル/フォルダをドラッグ&ドロップ                                                                                                    |

# 特許庁HTML添付

動画(音声ナビなし)

国内案件を作成し、出願書類を添付する動きを録画したデータです。

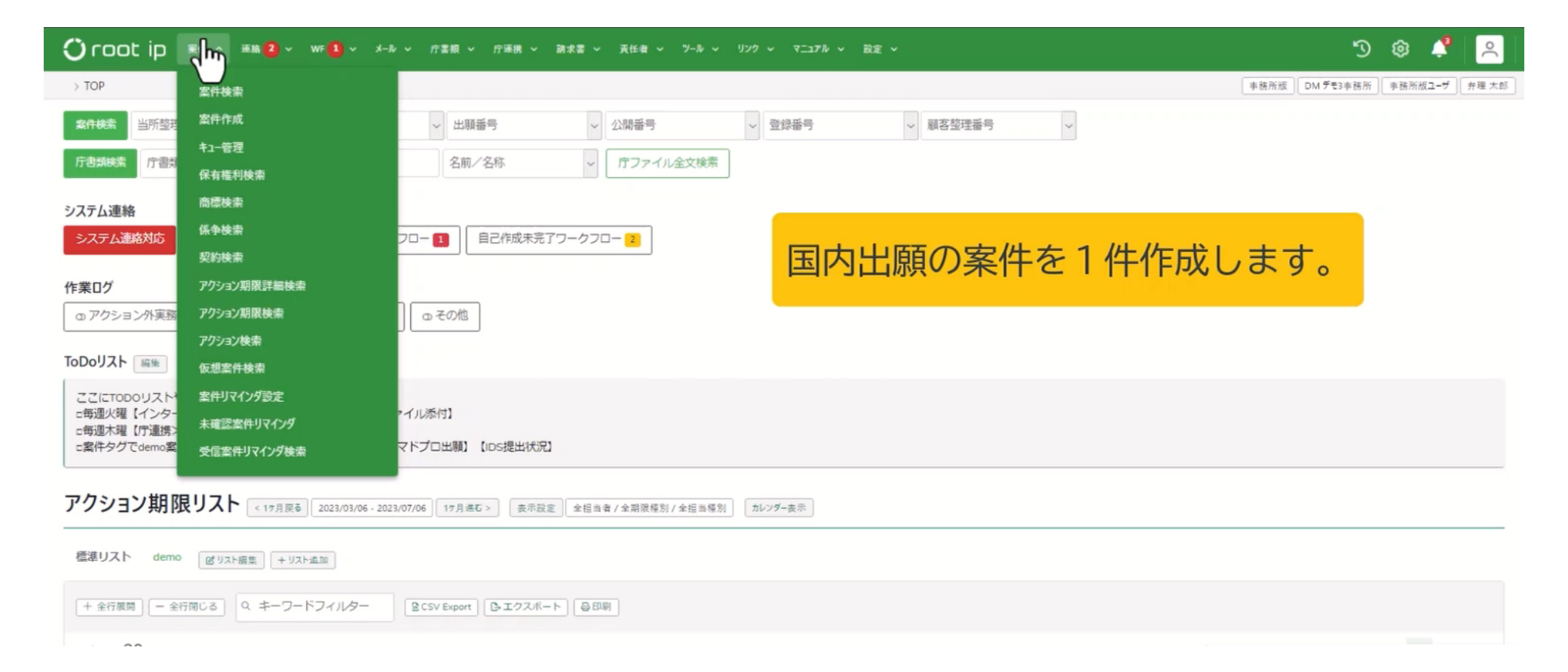

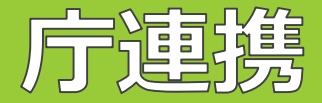

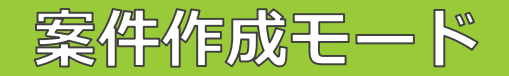

# - ゆージを遷移することなく、公開データからの複数案件作成が可能になりました!

固定メニューバー 庁連携>特許庁案件分析において、「リスト」とつくタブで表示されるテーブル に「案件作成モード」ができました。

| 案件作成モード                                        |   | 案件        | 牛作成モードキ+           | ャンセノ         | 全選択全羅択全解            | 除」「選択案件を                | 一括作成              |           |
|------------------------------------------------|---|-----------|--------------------|--------------|---------------------|-------------------------|-------------------|-----------|
| Q キーワードフィルター                                   | - | 新         | 見/中途区別<br>⊐途案件としてℓ | 乍成 丶         | 発明者登録有無<br>発明者を登録する | 過去アクション0<br>~<br>期限日が1月 | D扱い<br>月前以降のアクション | ンのみ作成する 〜 |
| 検索結果 16 件                                      |   | C         | ヽ キーワードフ           | ノィルタ         | - SV Export         | □ エクスポート                | <b>每</b> 印刷       |           |
|                                                |   | 検索結果 16 件 |                    |              |                     |                         |                   |           |
| 「案件作成モート」をクリツクすると、谷行に<br>「案件作成」ボタンとチェックボックスが追加 |   |           | 対応案件               | 選択           | <b>四法コード</b> ↑↓ ⊽   | 出願日↑↓ ▽                 | 出願番号↑↓ 7          | 7 出願種別1↑↓ |
| されます。                                          |   | 1         | 案件作成               | <u>~</u>     | 特許                  | 2021/04/16              | 2021069540        | 通常        |
| 9 エックホックスにアエックを八れ、後数案件<br>纏めて案件を作成することが可能です。   |   | 2         | 案件作成               |              | 特許                  | 2021/05/07              | 2021078942        | 通常        |
|                                                |   | 3         | 案件作成               | $\checkmark$ | 特許                  | 2021/05/19              | 2021084448        | 通常        |

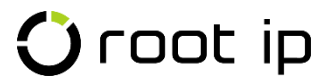

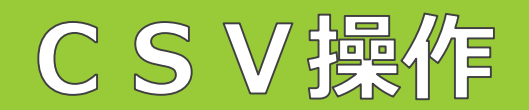

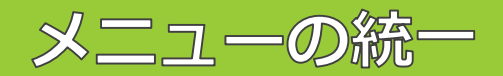

| フスポート<br>-タエクスポート                                       | CSVインポートメニュー<br>案件情報更新                                                                                                    | CSV操作                                                                                                    |
|---------------------------------------------------------|----------------------------------------------------------------------------------------------------|----------------------------------------------------------------------------------------------------|
| A25 <sup>-</sup> 9455/377(A)(BOM/T8UTF8)LU79/30-1-75837 | PETA-TP1.0CDNC.212単元96世2時41-世室町1.21<br>変刊でありままままたでつう) (道知1.道巻きち2) 0月日で<br>・ CM-72世<br>・ CM-72世<br>・ CM-72<br>・ CM-72<br>・ | 室供アータ       アクションデータ       室供アクションマスタ       請求経費/収入データ       請求マスタ       ワークフローデータ       設定データ         全選択       全解除       選択対象を一括出力         デーブル名       全件エクスポート インボート操作 対象項目         管理会社       ▲ 全件CSV出力       インボート操作 ID       有効F       コード       名師/名称         出願ランク       ▲ 全件CSV出力       インボート操作 ID       有効F       コード       名師/名称         ユーザ定義出環種別       ▲ 全件CSV出力       インボート操作 ID       有効F       コード       名師/名称         累件研究会設定       ▲ 全件CSV出力       インボート操作 ID       有効F       コード       名師/名称       メモ |
| - @ - 操作対象                                              | 象もタブで簡単に切り替えら                                                                                                    | れるようになりました。                                                                                                    |

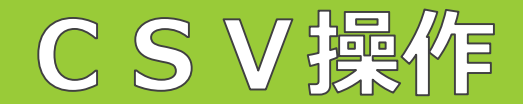

全件エクスポート

固定メニュバー設定>CSV操作へ進み、エクスポートしたいデータタブをクリックすると、 CSV操作が可能な項目一覧が下テーブルに表示されます。

<全件エクスポート>

①エクスポートしたいデータ項目のチェックボックスにチェックを入れ、 「全件CSV出力」ボタンをクリックします。

②「全件CSV出力」ボタンが「ダウンロード」に 変更したら、クリックします。

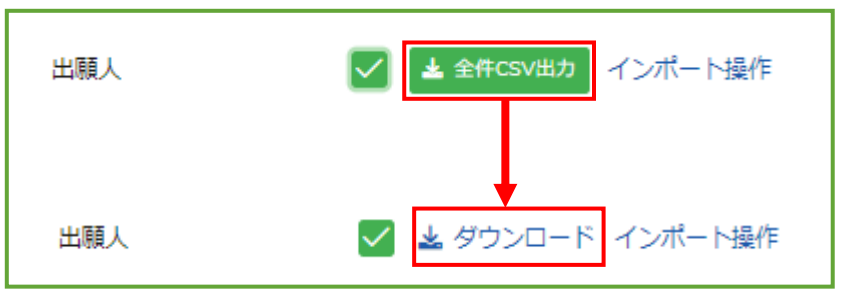

③CSVファイルがPCへダウンロードされます。

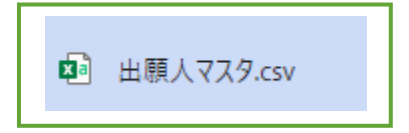

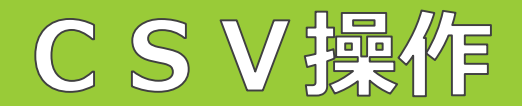

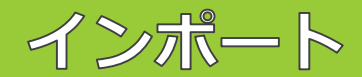

インポートをする際に、基準となる項目や指定方法を選択できるようになりました!

固定メニュバー設定>CSV操作へ進み、インポートしたいデータタブをクリックし、 「インポート操作」を押すと、エクスポート&インポートページが表示されます。

#### インボート基準選択

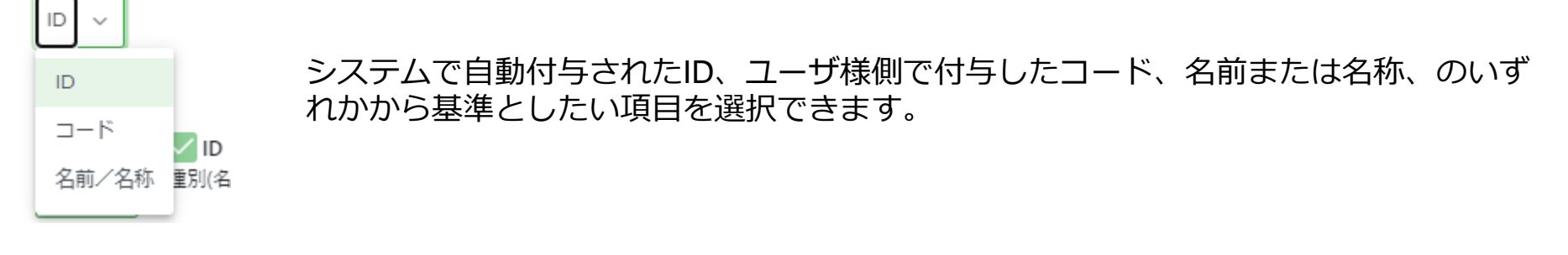

#### 意匠書誌

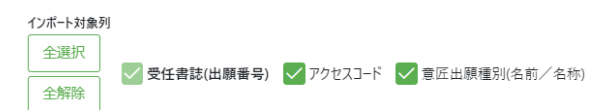

「受任書誌」の一致で更新対象を判定します 新規作成インポート可能

🛈 root ip

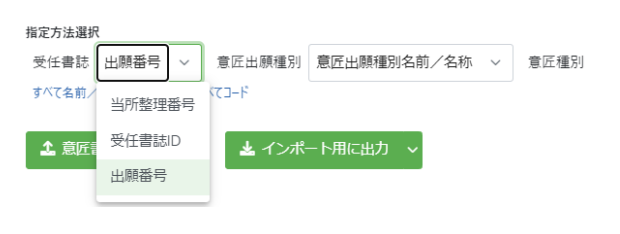

### 出願番号、当所整理番号、受任書誌IDのいずれかを選択可能です。

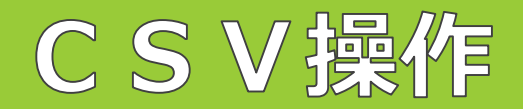

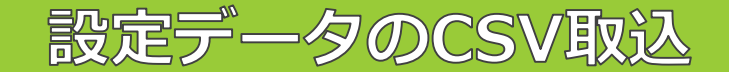

### → 設定データのCSV取込に対応しました! 従来システムへ一つ一つ手動で操作をしなければならなかった設定系データも、 CSV取込で簡単に修正・登録が出来るようになりました。

### 例えば、商標の国別年金設定・・・

| ーストラリア       | 商標更新期間設定 | タイ商標更新      | 新期間設定 | インド 商標更     | 更新期間設定 | _ ) _                |                                                                |                              |                                   |                                   | (                                |             | 间惊丈利知间                                                       |
|--------------|----------|-------------|-------|-------------|--------|----------------------|----------------------------------------------------------------|------------------------------|-----------------------------------|-----------------------------------|----------------------------------|-------------|--------------------------------------------------------------|
| オーストラリア更新期間部 | 注意時      | 91更新期間設定削除  |       | インド更新期間設定剤  | lk -   |                      |                                                                |                              |                                   |                                   |                                  |             |                                                              |
| 新期間起算項目      | 出願日      | 更新期間起算項目    | 出願日   | 更新期間起算項目    | 出版日    |                      |                                                                | 6                            | 0                                 | r                                 |                                  | 国別商         | 標更新期間                                                        |
| クション起算項目     | 設定登録日    | アクション起算項目   | 設定登録日 | アクション起算項目   | 設定登録日  | 10                   | A 0                                                            | 更新新闻起算项目<br>10分离路口           | ビ算項目 初回更新     ジャネ分口               | +数 更新起算項日オフセット 初回更新年数分割研<br>10    | 内付 更新年数 更新地駅オフセット<br>5 10 cfm:1d | インボート対象     | <b>录列</b>                                                    |
| 起幕項目オフセット    |          | 更新起算項目オフセット |       | 更新起算項目オフセット |        | 3                    | <ul> <li>コー</li> <li>2 世界知的所有権機関</li> <li>3 アメリカ会衆国</li> </ul> | 国際登録日                        | 国際登録日                             | 10                                | 10 -3m+1d                        | 全選択         | ]                                                            |
| 要射体数         | 10       | 初回更新年数      | 10    | 初回更新年数      | 10     | 5                    | 4 中華人民共和国<br>5 土地尼原                                            | 設定登録日                        | 設定登録日                             | 10                                | 10                               |             | 🚽 🔽 ID 🔽 国(名前/名称) 🔽 更新期間起算項目(名前/名称) 🔽 起算項目(名前/               |
| 更新年数分割納付     |          | 初回更新年数分割納付  |       | 初回更新年数分割納付  |        | 7 8 0                | 6 オーストラリア<br>7 台湾<br>8 オーストリア                                  | 出版日<br>設定登録日<br>設定登録日        | 10之生年日<br>設定登録日<br>設定登録日<br>助定登録日 | 10<br>10<br>10 and of month       | 10                               |             |                                                              |
| 年数           | 10       | 更新年数        | 10    | 更新年数        | 10     | 10                   | 9 ベルギー                                                         | 出版日                          | 出版日                               | 10                                | 10                               | 新規作成イン      | ぐ更新対象を判定します<br>2ポート可能                                        |
| 日期オフセット      |          | 更新始期オフセット   |       | 更新始期オフセット   |        | 11<br>12<br>13<br>14 | 10 7994<br>11 カナダ<br>12 スイス<br>13 ドイツ                          | 設定登録日<br>設定登録日<br>出版日<br>出版日 | 設定登録日<br>設定登録日<br>出版日<br>出版日      | 10<br>15<br>10<br>10 end of month | 10<br>15<br>10                   | 指定方法選       | я                                                            |
|              |          | 信令          |       | 備寺          |        | 15                   | 14 デンマーク                                                       | 設定登録日                        | 設定登録日                             | 10                                | 10                               | 国国名         | (前) 名称 、 更新期間起算項目 起算項目名前/名称 、 起算項目 起算項目名<br>/ 名称 すべてD すべてユード |
| <u>1</u> 4   |          | 2#          |       | 章段          |        | )                    |                                                                | CS\                          | ノでラ                               | データ作成                             | 成                                | <b>土</b> 国別 | 商標更新明問CSVを読込 ▲ インボート用に出力 →                                   |

![](_page_17_Picture_0.jpeg)

![](_page_17_Picture_1.jpeg)

### ①固定メニューバー 個人メニュー>〇〇ユーザ情報へと進みます。

![](_page_17_Picture_3.jpeg)

### ②ページ下部の「APIトークン設定」へと進み、「APIトークン発行」をクリックします。

APIトークン設定

APIトークン未発行

APIで認証に使用するためのAPIトークンを発行します。 APIトークンを用いた操作はすべてトークンを発行したユーザが行なったものとみなされます。

![](_page_17_Picture_8.jpeg)

③「APIトークンを発行しますか?」とポップが立ち上がるので「OK」をクリックします。

APIトークンを発行しますか?

![](_page_17_Picture_11.jpeg)

④APIトークンが発行されます。トークンの情報は右側の「コピー」ボタンでコピーし、厳重に管理願います。

APIトークンを発行しました

伏せ字欄の右端にある目のアイコンをクリックするとAPIトークンを表示します。 コピーボタンを押すとクリップボードにコピーします。

第三者にAPIトークンが漏洩すると、お客様がAPIを介して行えるすべての操作が可能となります。 APIトークンはお客様の責任において厳重に管理してください。

セキュリティのため、APIトークンはこの画面を閉じると二度と表示できません。

@⊐ピ–

![](_page_18_Picture_0.jpeg)

![](_page_18_Picture_1.jpeg)

### ⑤APIトークンが設定されると、「APIリファレンス」へのリンクが作成されます。

![](_page_18_Figure_3.jpeg)

API トークンを発行し、APIを実行できるのは、全権ユーザのお客様のみです。

• root ip にログインします

「上部メニュー > プロフィールアイコン > (お客様のお名前) ユーザ情報」と進みます

APIトークン設定から API を発行してください

### ⑦ページ下部へ進むと、連携可能なテーブルが表示されます。

| エクスボート設定 エクスボート単地にはする場合                              | ^   |
|------------------------------------------------------|-----|
| cor /setting_suport_biblies IORAN-NARRA              | ~ ÷ |
| CCT /setting_suport_biblies/lid] エクスポート現在現象          | ~ ÷ |
| エクスボート項目 エクスポート時回に対する通ら                              | ^   |
| Ctt /setting_supart_items 12028-100000               | ∼ ≞ |
| 407 /setting_supert_items/[id] IOIT-+NGDM            | ✓ ∅ |
| 評總検索設定 HHMDRAUE_LETTER®                              | ^   |
| CCT /setting_search_detail_biblies INNOVERDEMER      | ~ ÷ |
| GAY /setting_search_detail_biblies/[id] INDEMORETBOM | ∨ â |

![](_page_18_Picture_10.jpeg)

\_API連携をしていただくことで、rootipの機能を外部のプログラムから簡単に使用することができるようになります。 認証情報を持つAPIトークンを発行し、各APIエンドポイントへのリクエストに付与することで、APIの利用が可能となります。

![](_page_19_Picture_0.jpeg)

## 出願人メールアドレスを宛先に設定する。

### ①マスタへ出願人のメールアドレスを登録する。

固定メニューバー 設定>マスター覧>出願人へと進み、出願人マスタを開く。 ページ下部のメールアドレス入力欄へメールアドレスを登録する。

| MAIL◎ 差込項目             | \${出願人MAIL}  | 1           |              |
|------------------------|--------------|-------------|--------------|
| mail@rootip.co.jp      |              |             |              |
| 宛先с⊘ 差込項目              | \${出願人宛先Cc}  | カンマ区切りで複数のメ | ールアドレスも登録可能! |
| k.gunji@rootip.co.jp   |              |             |              |
| <sub>宛先Bcc</sub> 差込項目  | \${出願人宛先Bcc} |             |              |
| i.shimizu@rootip.co.jp | _            |             |              |

### ②メールテンプレートへ差込項目を登録する。

固定メニューバー 設定>マスター覧>メールテンプレートへと進み、既存のメールテンプレートを開く (またはメールテンプレート新規追加)。 宛先To,Cc,Bccに差込項目を入力する。

| 宛先To ②       |                     |
|--------------|---------------------|
| \${出願人MAIL}  |                     |
| 宛先Cc ②       |                     |
| \${出願人宛先Cc}  | 出願人宛に送信する           |
| 宛先Bcc ②      | 審査請求や年金納付のリマインドメール  |
| \${出願人宛先Bcc} | がスムーズに発行できるようになります! |

![](_page_20_Picture_0.jpeg)

質問フォームで頂いたご質問への回答や新機能の追加については、WEBマニュアルの「新バージョンQ&A」 ページにて公開しております。 <u>https://manual-firm.rootip-cloud.net/?p=5718</u>

| 掲載日 🗘      | 分類   | ◆ 質問 く                                       | ♥ 回答 ◆                                                                                                    |
|------------|------|----------------------------------------------|----------------------------------------------------------------------------------------------------|
| 2023/3/22  | マスタ  | _                                            | マスタにコピー機能が追加されました。<br>マスタの表示・編集画面の「編集」ボタンの横の「コピー」ボタンからご利用くださ<br>い。                                                                                                    |
| 2023/3/8   | 案件タグ | _                                            | 案件タグに新しく以下の機能が追加されました。<br>・ファミリ展開Fの案件タグの検索、リスト表示、エクスポート<br>・案件タグの階層化<br>(案件タグマスタを編集し、親案件タグを指定します)<br>・「メニューバー>ツール>案件タグ管理」より、配下の階層の案件タグの検索<br>(将来的に案件検索ページでも配下マスタの検索に対応予定です)<br>※案件タグページは今後も表示を改良予定です。 |
| 2023/3/8   | ツール  | _                                            | 「メニューバー>ツール」の機能を実装しました。                                                                                                    |
| 2023/02/17 | 検索   | 条件検索後に使用できていたツール(案件連絡な<br>ど)は新システムでも利用できますか? | はい、可能です。<br>案件連絡作成は実装いたしました。                                                                                                    |
|            |      |                                              | 印刷モードはパワーアップした代替の機能を開発中ですので暫しお待ちください。                                                                                                    |

🛈 root ip

![](_page_21_Picture_0.jpeg)

操作をお試しいただき、ご不明点がございましたら、「質問フォーム」からお問い合わせを お願いします。 操作していただいたご感想等もぜひお寄せください。

#### 新バージョン 先行トライアルモード / データはテスト環境(練習用サーバ)と共通です

新バージョンの正式リリースは4月を予定しております。現バージョンの機能は基本的に引き継ぎます。現バージョンとのレイアウトや操作性の違いなどご確認ください。 安定稼働に向けた機能調整/メンテナンス作業等により、トライアル環境に一時的に接続できない場合があります。ご不明点は質問フォームよりお問い合わせください。

![](_page_21_Figure_4.jpeg)

![](_page_22_Picture_0.jpeg)

Confidential root ip Inc. All Rights Reserved